Takming University of Science and Technology

德明財經科技大學

電子計算機中心

第 019 期 中華民國 104 年 10 月 1 日 發行人:韓孟麒主任 總編輯:李慎芬組長 主編:簡國璋

服務與維修專線:2885

【服務公告】

1. 杜鵑颱風來襲,電子計算機中心做好萬全防颱準備(黃洪源 撰稿)

今年第 21 號強度颱風杜鵑 27 日中秋節起至 28 日凌晨威脅本島,電子計算機中心(以下簡稱本中心) 在放假前已做好防颱措施。

服務與技術通報

Service and Technolo

這次颱風,本中心並未受損,唯冷氣空調因冷却水塔供水問題而跳機,備用冷氣自動備援啟動,機房 設備未受影響。28日一早,本中心韓主任到校檢查受損狀況,還好只有冷氣機跳機,其他設備,一切正常; 感謝在事務組同仁的協助,迅速排除冷氣機跳機問題。

2. 本年度電腦採購案,已獲董事會支持(黃洪源 撰稿)

本中心於 9 月 16 日校務報告中,積極向主席爭取購置新設備取代陳舊之設備,以強化對全校師生之 服務,所提採購案,已獲董事會全數支持。採購案條列如下:

- (1) 無線網路存取設備(無線基地台)75 台
- (2) 無線網路認證設備(資訊安全管理設備)
- (3) 學生網域伺服器
- (4) 學生電子郵件伺服器
- (5) 全校防毒軟體伺服器
- (6) 行政系統 TIP 入口網站伺服器
- (7) 選課業務租用中華電信 Hicloud, 解決選課塞車問題
- (8) 垃圾郵件過濾系統
- (9) 學生作業檔案伺服器
- (10) IPv6 系統
- 3. 協助建置各系之新進電腦(白育澄 撰稿)

本中心自開學後,陸續為各系科及行政單位建置新進電腦數量如下表:

| 單位               | 數量(台) | 單位  | 數量(台) |  |  |
|------------------|-------|-----|-------|--|--|
| 財金系              | 62    | 企管系 | 12    |  |  |
| 流通系              | 10    | 應外系 | 5     |  |  |
| 行銷系              | 2     | 國貿系 | 2     |  |  |
| 會資系              | 3     | 財稅系 | 4     |  |  |
| 資科系              | 2     | 媒計系 | 1     |  |  |
| 通識中心             | 2     | 學務處 | 4     |  |  |
| 總務處              | 1     |     |       |  |  |
| 約<br>急<br>言<br>十 | 110   |     |       |  |  |

4. 完成 2015 年企業架構與資訊科技研討會報名系統(朱佳慧 撰稿)

2015 年「企業架構與資訊科技研討會」(Symposium on Enterprise Architecture and Information Technology,

SEAIT),即將於本校舉辦,本中心負責研討會報名系統的製作,已於9月30日23時59分起,開放報名。 本次研討會,強調「企業架構」與「資訊科技」的實務應用。廣邀產業界的人士,及全校科系老師, 使用線上報名系統,報名出席研討會。

網站首頁:<u>http://www.aea-taiwan.org/SEAIT2015/</u>

報名網址 :<u>http://www.aea-taiwan.org/SEAIT2015/register.html</u>

【技術分享】

## 安裝免費電腦防毒軟體(簡國璋 撰稿)

本中心為維護校園資訊環境的安全,每年採購防毒軟體,提供全校教職員校內電腦使用。然而,所有 同仁在校外使用之電腦同樣也需要安裝防毒軟體,以避免萬一將病毒帶入校園而影響到整個校園的網路環 境。一套防毒軟體通常需要花費上千元,以致於許多同仁傾向於使用網路下載的免費防毒軟體,本中心搜 尋各大免費防毒軟體來測試,舉凡 AVG、Avast、Avira 小紅傘等,都可於本中心網頁之「網路資源」->「軟 體下載」連結至各官網;可是大多數免費的防毒軟體常常會一直出現廣告畫面,並且只提供有限度或是很 少的防毒功能,對於電腦的安全防護效果令人存疑。

有鑒於此,本中心另尋得一免費軟體「360 安全衛士」台灣版,這是一套完全免費的防毒軟體,而且 提供的是完整的功能,除了電腦版,也有提供手機版。同仁可用瀏覽器至網址 <u>http://www.360tw.tw/</u>下載, 也可於本中心網頁之「網路資源」->「軟體下載」連結至官網。

若同仁要在電腦上安裝「360安全衛士」台灣版,可依以下步驟操作:

步驟一、請開啟瀏覽器,移動至本中心網頁之「網路資源」頁面,點選「軟體下載」,如下圖所示:

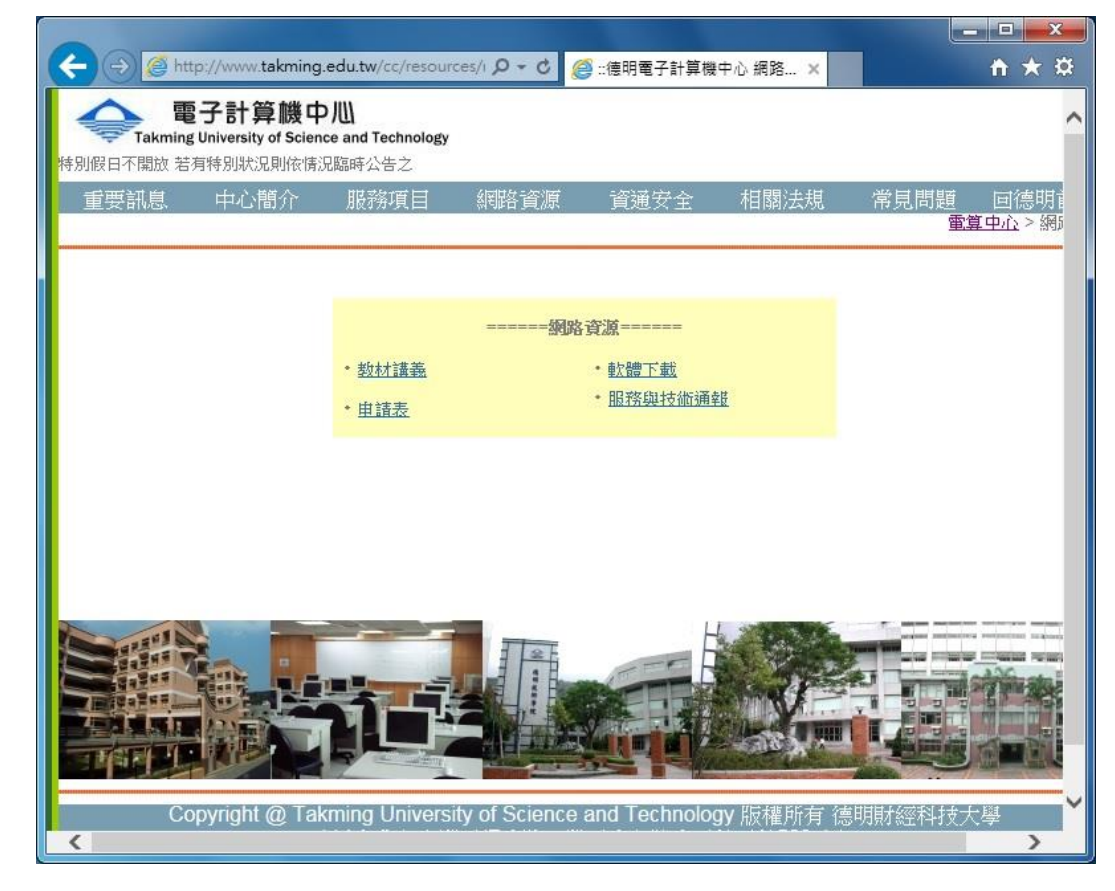

步驟二、點選「台灣 360 安全衛士防毒軟體」,如下圖所示:

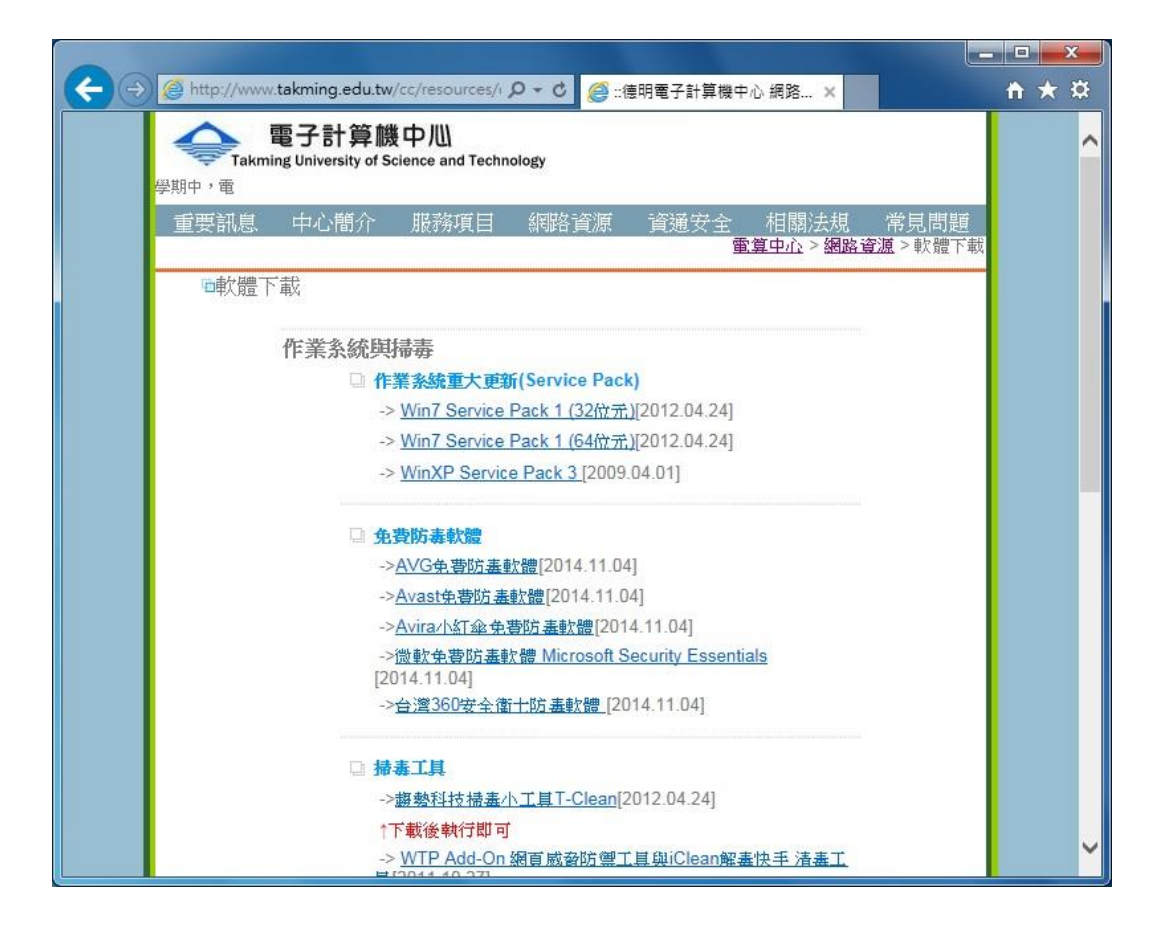

步驟三、會開啟 360 安全衛士官網網頁,往下移動至電腦版,按下「永久免費下載」按鈕,如下圖所示:

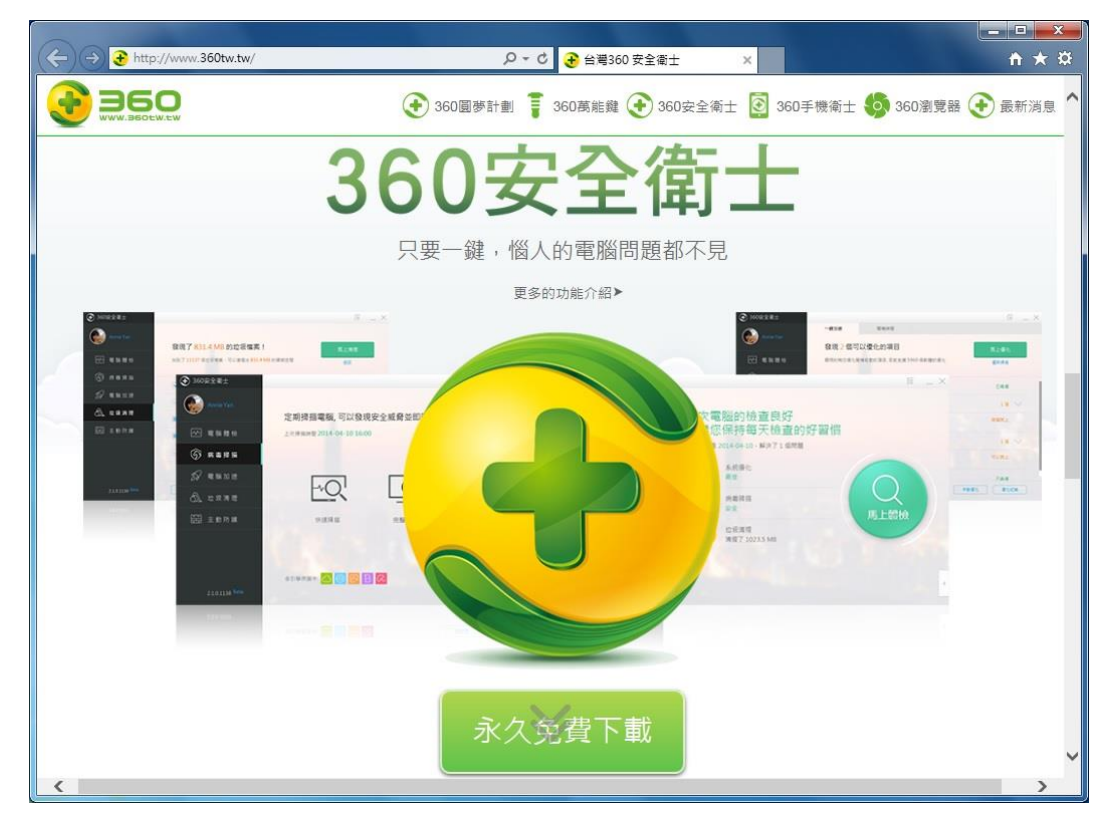

步驟四、畫面會出現詢問如何處理,按下「執行」按鈕,如下圖所示:

| 您要執行或儲存來自 360tw.tw 的 360TS_SetupTW.1026.1001exe (37.4 MB)? | 執行( <u>R</u> ) | 儲存(S) | - | 取消(C) | × |
|------------------------------------------------------------|----------------|-------|---|-------|---|
|                                                            | 10 V V         | ÷     |   |       |   |

步驟五、下載完成後,會出現起始安裝畫面,勾選「我接受和同意用戶許可協議及隱私權政策」後,

點選「開始安裝」,如下圖所示:

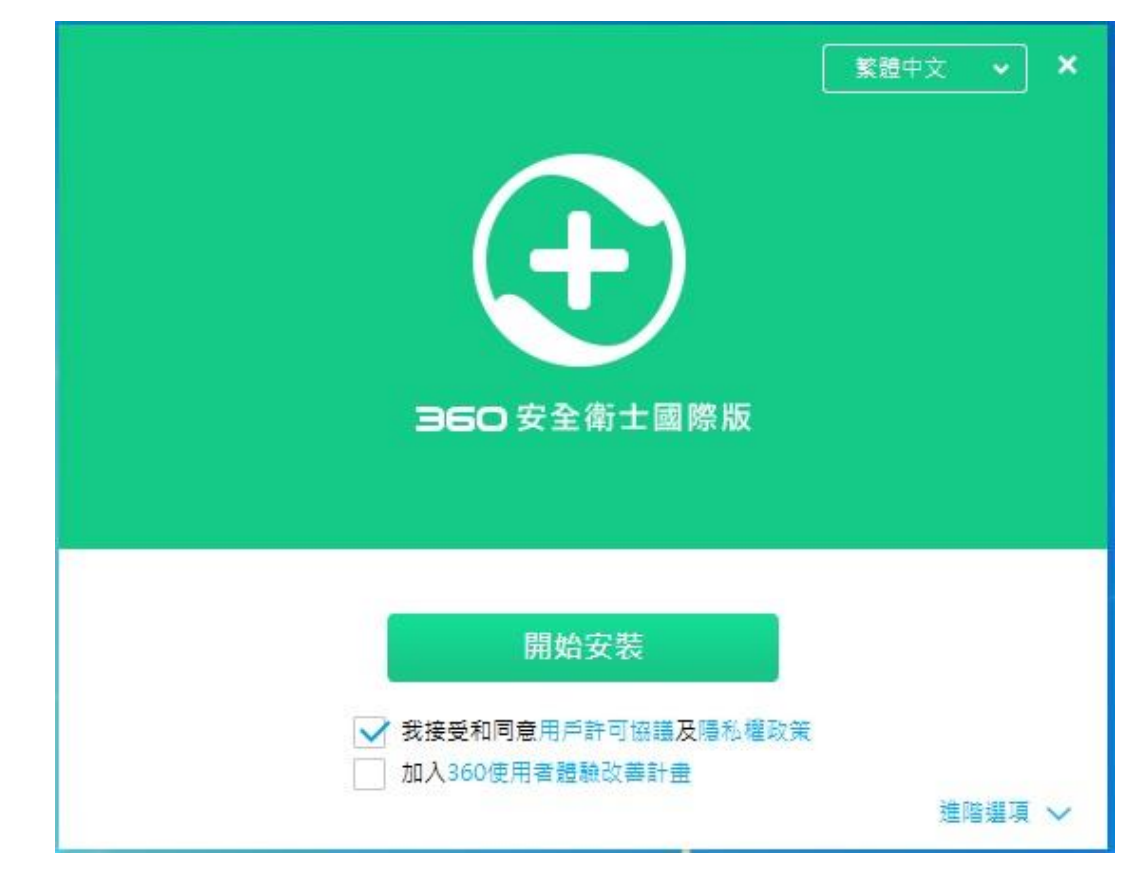

**步驟六、**進行安裝,如下圖所示:

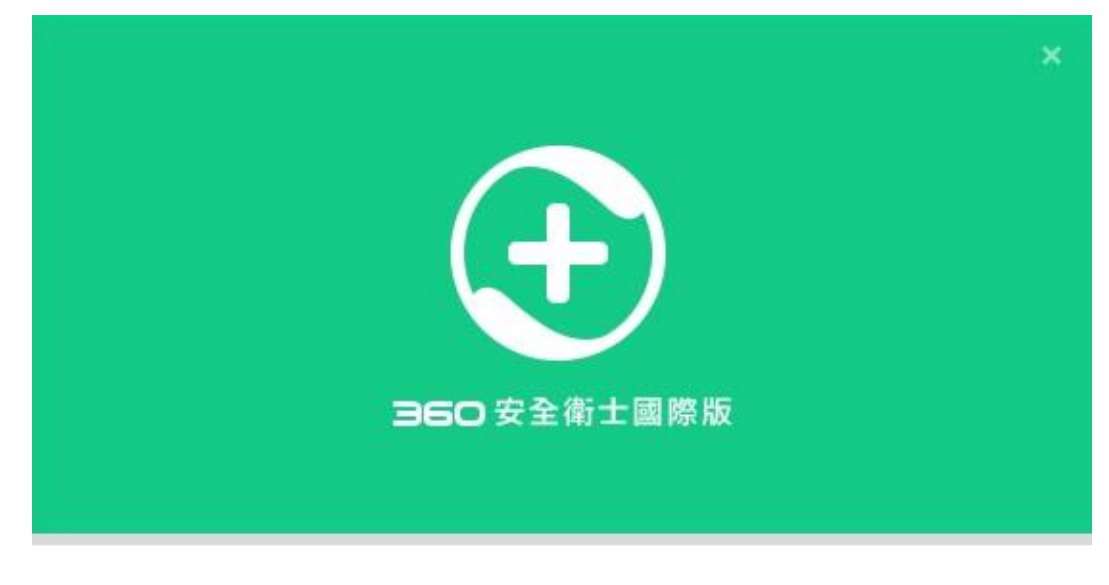

安裝中...

步驟七、安裝完成,點選「開始使用」,如下圖所示:

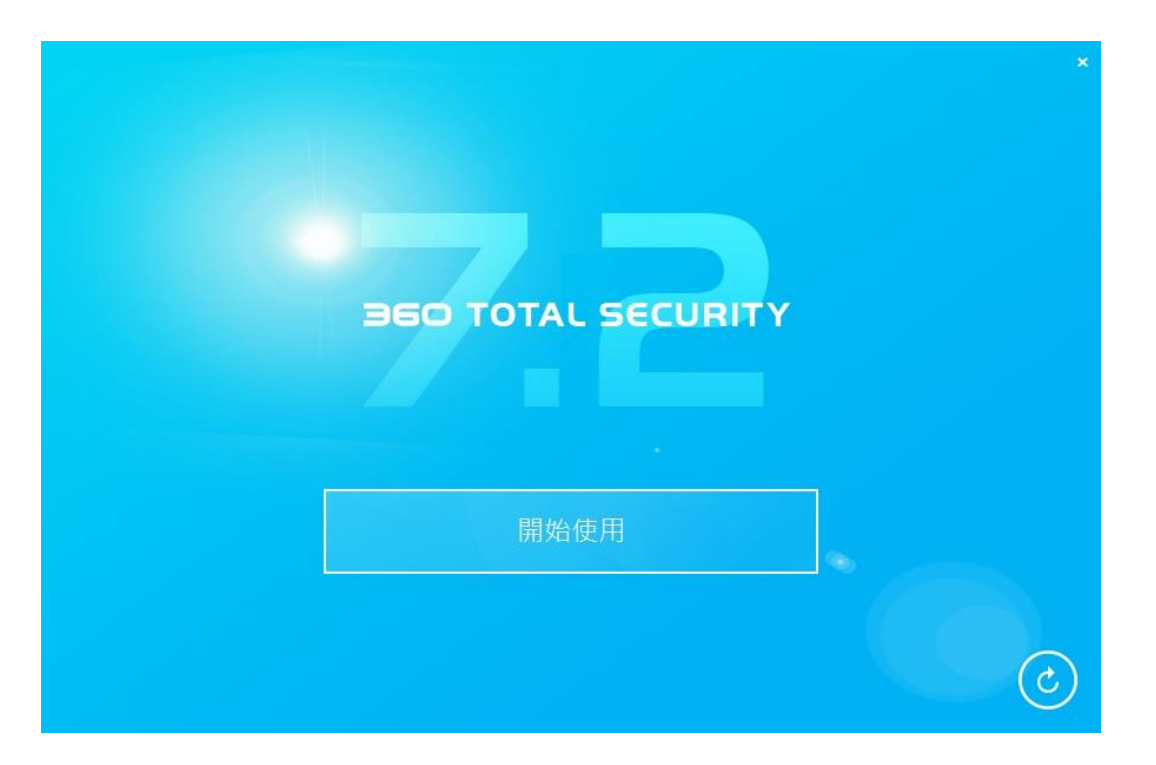

步驟八、完成。

【一般宣導】

- 1. 敬請尊重智慧財產權,有關校園網路使用規範、智慧財產權之宣導及注意事項,請多予關注,相關網址 如下:<u>http://www.takming.edu.tw/cc/</u>。
- 2. 請勿安裝來路不明之非法軟體,以免觸法。